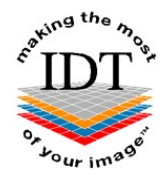

### Downloading and installing Simplant OneShot

Simplant OneShot is free software that can be used to view CT Scans, take basic measurements, plan implants and order surgical drill guides.

The CT images must be in Simplant OneShot format – otherwise Simplant OneShot will not display them.

If you already have Simplant OneShot installed on your computer you may skip to Step 7.

#### Step 1

Go to <u>www.idtscans.com</u> and click **Support** at the top of the Home Page.

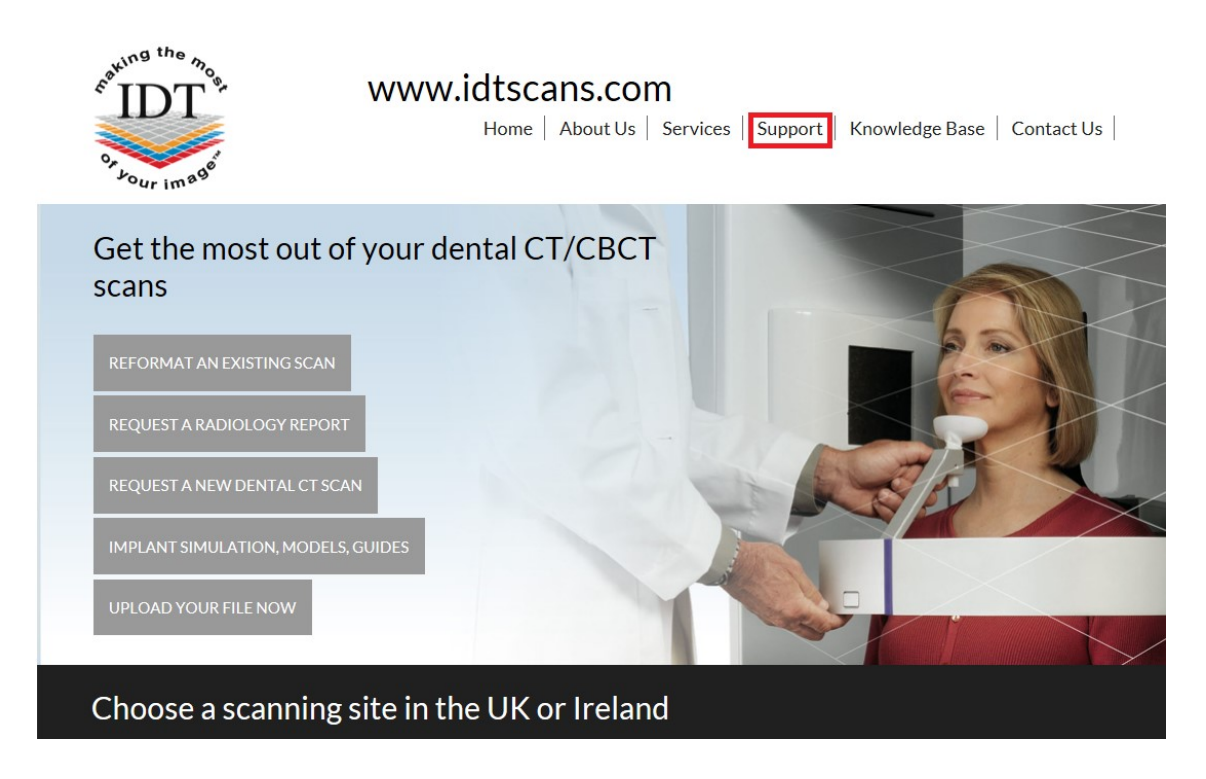

#### Step 2

Choose 'Software'

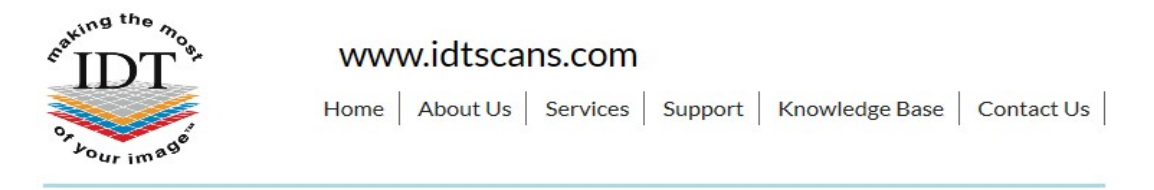

## Support

Please click on the links to access the Support pages:

Frequently Asked Questions

- Software
- Downloads

#### Step 3

#### Choose 'Simplant OneShot'

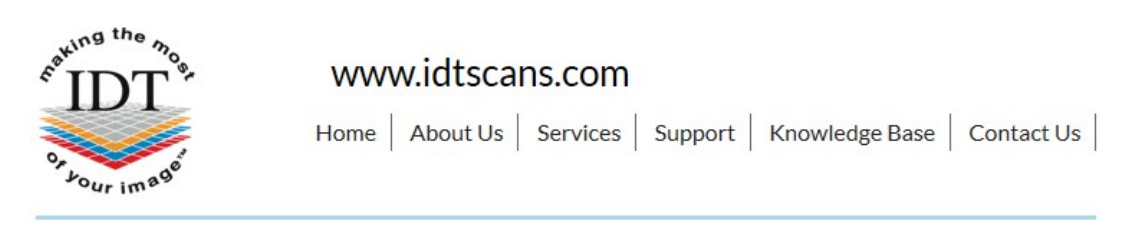

# Software

For information about the Simplant software family please click here.

To download Simplant software please click on the following links. You may have to scroll down several pages to find the version you need. Some files are very large and may take a long time to download.

- Simplant Pro
- Simplant View
- Simplant OneShot

#### Step 4

Scroll down to find **Simplant Installers** then **Simplant 17** then **OneShot**. Click on <u>http://link.simplant.com/dentalsoftware/SIMPLANT17/SIMPLANTOneShotSetupEN.exe</u> to install the English version.

Simplant 17

View:

- http://link.simplant.com/dentalsoftware/SIMPLANT17/SIMPLANTViewSetupFR.exe
- http://link.simplant.com/dentalsoftware/SIMPLANT17/SIMPLANTViewSetupEN.exe
- http://link.simplant.com/dentalsoftware/SIMPLANT17/SIMPLANTViewSetupIT.exe
- http://link.simplant.com/dentalsoftware/SIMPLANT17/SIMPLANTViewSetupES.exe
- http://link.simplant.com/dentalsoftware/SIMPLANT17/SIMPLANTViewSetupDE.exe
- http://link.simplant.com/dentalsoftware/SIMPLANT17/SIMPLANTViewSetupRU.exe

OneShot:

- http://link.simplant.com/dentalsoftware/SIMPLANT17/SIMPLANTOneShotSetupFR.exe
- http://link.simplant.com/dentalsoftware/SIMPLANT17/SIMPLANTOneShotSetupEN.exe
- http://link.simplant.com/dentalsoftware/SIMPLANT17/SIMPLANTOneShotSetupIT.exe
- http://link.simplant.com/dentalsoftware/SIMPLANT17/SIMPLANTOneShotSetupES.exe
- http://link.simplant.com/dentalsoftware/SIMPLANT17/SIMPLANTOneShotSetupDE.exe
- http://link.simplant.com/dentalsoftware/SIMPLANT17/SIMPLANTOneShotSetupRU.exe

#### Step 5

Follow the on-screen instructions to install Simplant OneShot software.

#### Step 6

After installing Simplant OneShot you need to install the Implant Library. Scroll to the end of the Simplant Installers page and click on **Simplant Implant Library.** Follow the on-screen instructions to install the Simplant Implant Library **WARNING – very large file – may take a long time to download.** 

Simplant Implant Library (only needed for Simplant 17 or older)

- Implant Library 5.0 <u>http://link.simplant.com/dentalsoftware/PreviousLibrary/ImplantLibrariesSetup.exe</u>
- Latest Implant Library <u>http://link.simplant.com/dentalsoftware/ImplantLibrariesSetup.exe</u>

#### Step 7

Simplant OneShot looks for images in the C:\DentalData folder.

If you want to open a Simplant file using Simplant OneShot you need to save the Simplant file to the C:\DentalData folder first.

Please see the document "Downloading and Saving Simplant files" for instructions how to do this.

#### Step 8

Launch Simplant OneShot by double-clicking the Simplant OneShot icon on your Desktop.

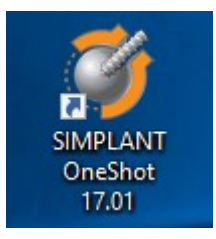

#### Step 9

From the File menu select Open Files ...

| 😻 (No project loaded) - SIMPLANT OneShot 17.01 |         |        |         |       |       |      |         |      |
|------------------------------------------------|---------|--------|---------|-------|-------|------|---------|------|
| File                                           | Edit    | View   | Implant | Tools | Lists | Plan | Options | Help |
| 👌 Open Files                                   |         |        | ]       |       |       |      |         |      |
| 11                                             | Sauce D | raiact |         |       |       |      |         |      |

#### Step 10

A dialog box will open and you will see your patient listed. Double-click on your patient to view the images.

PLEASE NOTE: Simplant OneShot can only display files that are in Simplant OneShot format. If you file is not in Simplant OneShot format it will not be listed.

Created by Annika Patel Revised 2017-12-22 DF/RAR Last Revised 2020-03-09 RAR